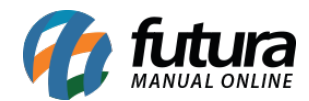

## Caminho: Sistemas>Design>Layout

Referência: FEC35

Versão: 2017.01.16

**Como Funciona:** Através desta tela é possível editar nomes padrões utilizados no ecommerce.

Para isso, acesse o caminho indicado acima e o e-commerce abrirá a tela abaixo:

| aine | el de controle Catálogo Extensões Vendas <mark>Sistema</mark> Relatórios Ajuda Meus Dados | Ver sua loja  |
|------|-------------------------------------------------------------------------------------------|---------------|
| ipal | al :: Lavouts                                                                             |               |
| L    | Layouts                                                                                   | Inserir Exclu |
|      | Nome do Layout 🔺                                                                          | Ας            |
| 0    | Afiliados                                                                                 | [ Edit        |
| )    | Conta                                                                                     | [ Edit        |
| )    | Contate-nos                                                                               | [ Edit        |
|      | Departamentos                                                                             | [ Edit        |
|      | Fabricantes                                                                               | [ Edit        |
|      | Finalizar Pedido                                                                          | [ Edit        |
| )    | Mapa do Site                                                                              | [ Edit        |
|      | Padrão                                                                                    | [Edit         |
|      | Páginas de Informações                                                                    | [ Edit        |
|      | Principal                                                                                 | [Edit         |
|      | Produtos                                                                                  | [ Edit        |

Ao clicar em **Editar** a página permitirá efetuar as seguintes alterações: Nome do Layout, Loja, Rota.

| Painel de controle Catá | logo Extensões | Vendas Sistema | Relatórios Ajuda | Meus Dados |    |                | Ver sua loja Sa |
|-------------------------|----------------|----------------|------------------|------------|----|----------------|-----------------|
| ncipal :: Lavouts       |                |                |                  |            |    |                |                 |
| Layouts                 |                |                |                  |            |    |                | Salvar Cancelar |
| * Nome do Layout:       | Afiliados      |                |                  |            |    |                |                 |
| Loja:                   |                | Rota:          |                  |            |    |                |                 |
| Padrão ▼                |                | affiliate/     |                  |            | Re | emover         |                 |
|                         |                |                |                  |            | Ad | dicionar Route |                 |